# WueStudy

Handbuch für die Anmeldung zum Fakultätsweiten Freien Bereich der Philosophischen Fakultät

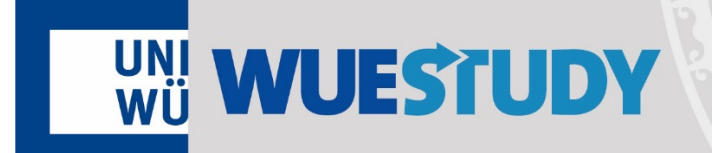

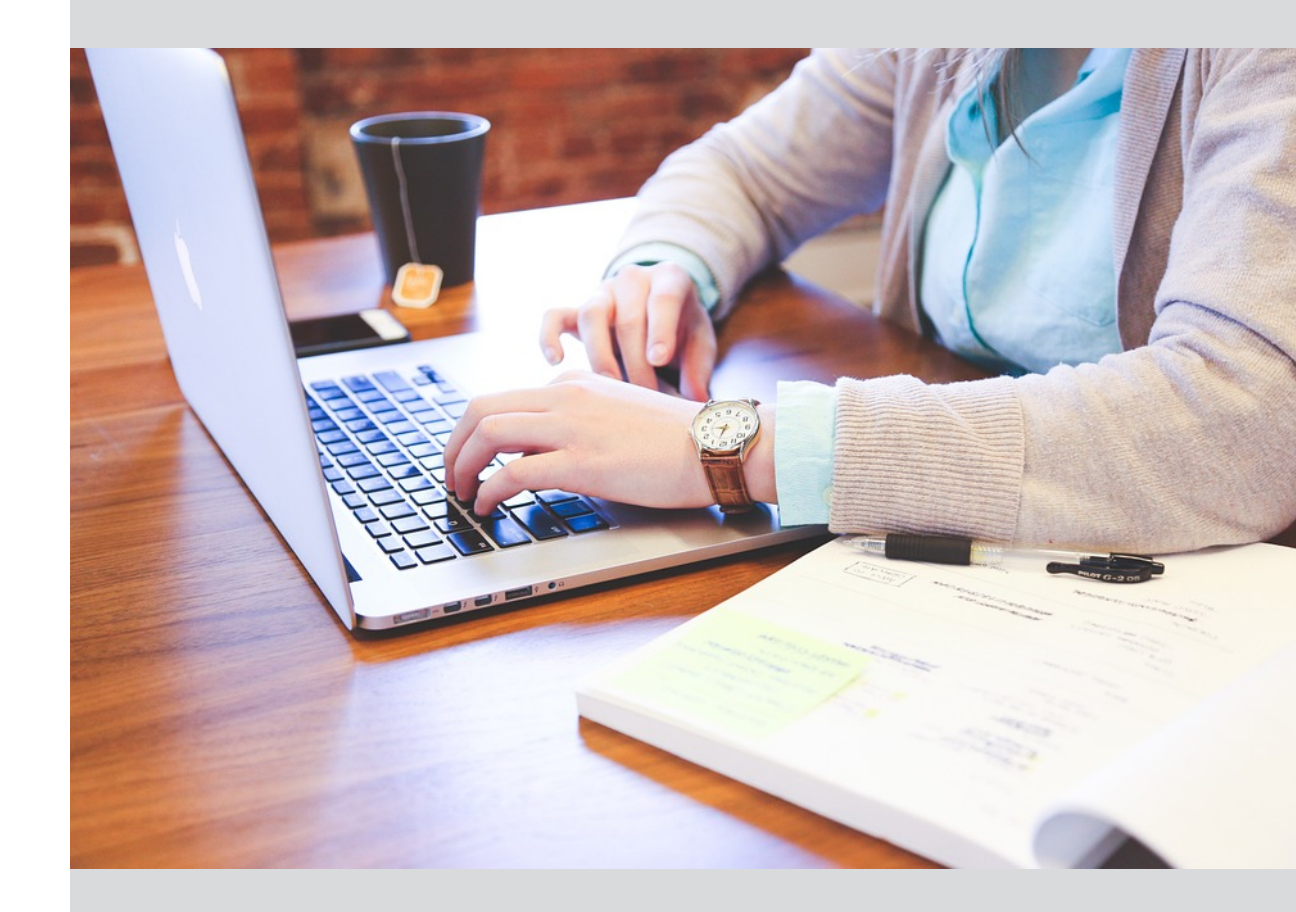

#### **Angaben zum Dokument**

Dieses Handbuch wurde zur Benutzung des Campusmanagementsystems WueStudy an der Julius-Maximilians-Universität Würzburg (JMU) erstellt und ist zur internen Verwendung an der JMU gedacht. WueStudy basiert auf der Software HISinOne der HIS e.G. Hannover.

Bezugsversion von WueStudy für dieses Handbuch: WueStudy 1.0

Dokumentenversion 1.0 vom 19.11.2018

Ansprechpartner/-in für dieses Handbuch: Jennifer Stoeck

Fehler, Ergänzungen und Verbesserungsvorschläge bitte unter Angabe des Handbuchtitels und der Dokumentenversion (s.o.) per E-Mail an den WueStudy-Support melden: wuestudy@uni-wuerzburg.de

# Inhaltsverzeichnis

| Angaben zum Dokument              | 1 |
|-----------------------------------|---|
| Einstieg                          | 3 |
| Anmeldung                         | 4 |
| Durchführung der Prüfungsameldung | 4 |
| Anmeldung über den Studienplaner  | 4 |

#### **Einstieg**

In den Lehramtsstudiengängen müssen mindestens 15 ECTS Punkte im Freien Bereich nachgewiesen werden. Für den Erwerb der 15 ECTS-Punkte gibt es verschiedene Möglichkeiten. Zum einen gibt es die Möglichkeit, die Leistungspunkte fachspezifisch im jeweils studiereten Fach zu erbringen (fachspezifischer Freier Bereich). Zum anderen können die Leistungspunkte fächerübergreifend gesammelt werden (fächerübergreifender Freier Bereich, kurz FÜG). Als dritte Möglichkeit bietet die Philosophische Fakultät für Studierende, die mindestsens ein Fach (vertieft studiertes Fach, Unterrichtsfach, Didaktikfach) aus der Philosophischen Fakultät studieren, ihren Fakultätsweiten Freien Bereich an.

Die Leistungen des Fakultätsweiten Freien Bereichs der Philosophischen Fakultät werden während des Studiums auf dem sog. Laufzettel gesammelt. Wenn die Studierenden die maximale ECTS-Punktzahl erreicht haben, muss der Laufzettel persönlich beim Studiengangkoordinator der Philosophischen Fakultät abgegeben werden. Dort wird die Korrektheit des Laufzettels überprüft und in Vertretung des Studiendekans vom Studiengangkoordinator unterzeichnet.

# Anschließend müssen die Studierenden selbstständig eine Online-Prüfungsanmeldung über WueStudy vornehmen.

Hierbei ist zu beachten, dass die Prüfungsanmeldung für dasjenige Modul durchgeführt wird, das den erworbenen ECTS-Punkten entspricht.

Beispielsweise beim Erwerb von 3 ECTS Punkten muss die Prüfung "Philosophische Fakultät – Freier Bereich E" angemeldet werden. Beim Erwerb von 15 ECTS Punkten muss die Prüfung "Philosophische Fakultät – Freier Bereich A" angemeldet werden.

#### Erst nach erfolgter Prüfungsanmeldung können die erworbenen ECTS-Punkte verbucht werden.

Weitere Informationen finden Sie unter folgendem Link:

https://www.phil.uni-wuerzburg.de/studium/fakultaetsweiter-freier-bereich/

#### Anmeldung

Anmeldung auf WueStudy mit Benutzername und Passwort.

|                                                                     |            |           | ÿ    |                         |                                                                                            |                            | Benutzername Passwort<br>Pa             | Anmelden<br>sswort vergessen? |
|---------------------------------------------------------------------|------------|-----------|------|-------------------------|--------------------------------------------------------------------------------------------|----------------------------|-----------------------------------------|-------------------------------|
|                                                                     | Startseite | Bewerbung | Lehr | angébot                 | Hilfe / FAQ                                                                                | Organisation               |                                         | 0                             |
| Mein Portal                                                         |            |           |      | and and a second second |                                                                                            |                            |                                         | 0                             |
| Wilkommen Bewerber/innen                                            |            |           |      |                         |                                                                                            |                            |                                         |                               |
| Quicklinks                                                          |            |           | 0    | Portalauswah            | l.                                                                                         |                            |                                         | 0                             |
| Veranstaltungen<br>suchen<br>Veranssätungen<br>suchen horherhalweit |            |           |      | Bitte wählen S          | ile Ihr Portal:<br>Bewerber/innen<br>Sie haben sich für ein Stud<br>Studienplatz bewerben. | lium entschieden und möcht | en sich informieren oder sich für einen |                               |

# Durchführung der Prüfungsanmeldung

# Anmeldung über den Studienplaner

- Öffnen des Studienplaners über "Mein Studium" – "Studienplaner" oder über Quicklinks "Studienplaner"

|                                                              | ESTUDY                                  |                           |                                                                                               |      |                |                     |
|--------------------------------------------------------------|-----------------------------------------|---------------------------|-----------------------------------------------------------------------------------------------|------|----------------|---------------------|
|                                                              | 1_                                      |                           | М                                                                                             | Prod | uktivsäule TES | T MIG-07 10.11.2017 |
|                                                              |                                         | Startseite                | Mein Studium                                                                                  | Lehr | angebot        | Hilfe / FAQ         |
| Mein Portal                                                  |                                         |                           | Studienplaner                                                                                 |      |                |                     |
| Quicklinks                                                   |                                         |                           | Stundenplan<br>Belegungen                                                                     |      | 0              | Meine Meldungen     |
| Studienplaner<br>Belegen und Anmelden,<br>Ihr Studium planen | Leistungen<br>Noten, Studienverlauf     | Stundenplan               | Leistungen<br>Prüfungen anmelden<br>ASQ-Prüfungen anmelden<br>Modulhandbuch<br>Studienservice |      |                |                     |
| Studienservice                                               | Veranstaltungen<br>suchen               | ASQ-Prüfungen<br>anmelden | Studienbewerbung                                                                              |      |                |                     |
| Bescheinigungen,<br>Persönliche Daten,<br>Zahlungen          | Veranstaltungen<br>suchen hochschulweit | Wahlfächer anmelden       |                                                                                               |      |                |                     |
| Zuletzt verwendet                                            |                                         |                           |                                                                                               |      | $\odot$        |                     |
|                                                              |                                         |                           |                                                                                               |      |                |                     |

Auswahl des Faches über den der Freie Bereich Philosophische Fakultät angemeldet werden kann

-

| Studienplaner                              |                 |
|--------------------------------------------|-----------------|
| 🎇 Bitte wählen Sie einen Studiengang aus   |                 |
| < [                                        | W               |
| Studiengänge                               | Studiensemester |
| LA GS Englisch 1 (2016)                    | 3               |
| LA GS Grundschuldidaktik 1 (2015)          | 3               |
| LA GS GS-Did Mathematik 1 (2015)           | 3               |
| LA GS GS-Did Deutsch 1 (2015)              | 3               |
| LA GS GS-Did Musik 1 (2015)                | 3               |
| LA GS Erziehungswissenschaften 1 (2015)    | 3               |
| LA BA GS Kultur. Basiskompetenzen 1 (2015) | 1               |

# - Zur besseren Übersicht "Veranstaltungen ausblenden"

| Studienplaner LA GS Englisch 1 (2016)                      |                                                                |
|------------------------------------------------------------|----------------------------------------------------------------|
| Anderen Studiengang auswählen 🖨 Druckansicht               | 0 Hilfe                                                        |
| Termine Wintersemester 2017 🔹                              | 🕬 Veranstaltungen ausblenden 🚿 Prüfungen ausblenden            |
|                                                            | <mark>⊯</mark> #Alle aufklappen <mark>⊯</mark> KAlle zuklappen |
| Struktur der Prüfungsordnung - Studiensemester 3           | Aktionen Status                                                |
| 😑 📙 Lehramt Grundschulen (Unterrichtsfach) Englisch - 2016 |                                                                |
| 💳 📎 2000 - Hauptprüfung - 0,0 ECTS-Punkte                  |                                                                |
| 🗝 🗞 1200 - Kontrollprüfung-1 - 0,0 ECTS-Punkte             |                                                                |
| 🗝 🗞 1250 - Kontrollprüfung-2 - 0,0 ECTS-Punkte             |                                                                |
| 🗝 🗞 2002 - Vorläufige Note - 210,0 ECTS-Punkte             |                                                                |
| 🗝 🗞 2005 - Fertig - 0,0 ECTS-Punkte                        |                                                                |
|                                                            | angefangen WS 2017                                             |

# Scrollen bis zum "Freien Bereich Philosophische Fakultät"

-

|                                                                                                    | Produktivsäule TEST MI              | G-07 10.11.2017 | 1                        |                          |                                   |
|----------------------------------------------------------------------------------------------------|-------------------------------------|-----------------|--------------------------|--------------------------|-----------------------------------|
| Startseite Mein Studium Studiener                                                                                                    | Lehrangebot                         | Hilfe / FAQ     | Benutzer-Informationen   | Organisation             |                                   |
| tudienplaner LA GS Englisch 1 (2016)                                                                                                    |                                     |                 |                          |                          |                                   |
| Anderen Studiengang auswählen 👜 Druckansicht                                                                                                    |                                     |                 |                          |                          | <ol> <li>Hilfe</li> </ol>         |
| Termine Wintersemester 2017 -                                                                                                    |                                     |                 |                          | <b>ø</b> ∕Veranstaltunge | en ausblenden 💋 Prüfungen ausblei |
|                                                                                                    |                                     |                 |                          |                          | 🖌 Alle aufklappen 🖌 Alle zukla    |
| ruktur der Prüfungsordnung - Studiensemester 3                                                                                                    |                                     |                 |                          | Aktionen                 | Status                            |
| 📃 Lehramt Grundschulen (Unterrichtsfach) Englisch - 2016                                                                                                    |                                     |                 |                          |                          |                                   |
| 🖃 📎 2000 - Hauptprüfung - 0,0 ECTS-Punkte                                                                                                    |                                     |                 |                          |                          |                                   |
| 🔷 📎 1200 - Kontrollprüfung-1 - 0,0 ECTS-Punkte                                                                                                    |                                     |                 |                          |                          |                                   |
| 1250 - Kontrollprüfung-2 - 0,0 ECTS-Punkte                                                                                                    |                                     |                 |                          |                          |                                   |
| 🔍 📎 2002 - Vorläufige Note - 210,0 ECTS-Punkte                                                                                                    |                                     |                 |                          |                          |                                   |
| — 📎 2005 - Fertig - 0,0 ECTS-Punkte                                                                                                    |                                     |                 |                          |                          |                                   |
| 👻 📎 2010 - Gesamtnote - 210,0 ECTS-Punkte                                                                                                    |                                     |                 |                          |                          | angefangen WS 2017                |
| 9 § 2930 - Unterrichtsfach Lehramtsbachelor - 61,0 ECTS-Punkte                                                                                                    |                                     |                 |                          |                          |                                   |
|                                                                                                    |                                     |                 |                          |                          | angefangen WS 2017                |
| 🐨 🛞 4051 - Englisch - 0,0 ECTS-Punkte                                                                                                    |                                     |                 |                          |                          |                                   |
| 🛨 📎 4055 - Freier Bereich ZfS - 0,0 ECTS-Punkte                                                                                                    |                                     |                 |                          |                          |                                   |
|                                                                                                    |                                     |                 |                          |                          | angefangen WS 2017                |
| 🕙 👒 51100 - Freier Bereich Zentrum für Lehrerbildung - 0,0 ECTS-Punkte                                                                                                    |                                     |                 |                          |                          | angefangen WS 2017                |
| Son State Presenter Service Presenter Presenter Pre  |                                     |                 |                          |                          |                                   |
| S 51102 - Freier Bereich Universitäts-Bibliothek - 0,0 ECTS-Punkte                                                                                                    |                                     |                 |                          |                          |                                   |
| S1106 - Freier Bereich MIND-Center - 0,0 ECIS-PUNKte                                                                                                    |                                     |                 |                          |                          |                                   |
| S 1106 - Freier Bereich Evangelische Theologie - 0,0 ECTS-Punkte                                                                                                    |                                     |                 |                          |                          |                                   |
| ST105 - Field Deletin Letin Letin Letin Calleri - 0,0 ECTS Punkte                                                                                                    |                                     |                 |                          |                          |                                   |
| - STITU-FIEL BERCHFHysik - 0.0 ECTS-Funkte                                                                                                    |                                     |                 |                          |                          |                                   |
| STITT - Freier Bereich Busiknädagogik - 0.0 ECTS-Punkte                                                                                                    |                                     |                 |                          |                          |                                   |
| Mehrfach zugeordnete Elemente:                                                                                                    |                                     |                 |                          |                          |                                   |
| 🖨 Basismodul 1 (Musikpraxis)                                                                                                    |                                     |                 |                          |                          |                                   |
| 🖅 🐨 🖘 51114 - Freier Bereich Professur für Museologie und materielle Kultur - 0                                                                                                    | ),0 ECTS-Punkte                     |                 |                          |                          |                                   |
| 🖅 🐨 🖓 🕂 🕂 🕂 🕂 🕂 🕂 🕂 🕂 🕂 🕂 🕂 🕂 🕂                                                                                                    | /erhaltensstörungen - 0.0 FCTS-Punk | tte             |                          |                          |                                   |
| 🖃 📎 51117 - Freier Bereich Katholische Theologie - 0,0 ECTS-Punkte                                                                                                    |                                     |                 |                          |                          |                                   |
| 🗐 🕸 🕸 💷 💷 💷 💷 💷 💷 💷 💷 💷 💷 💷 💷 💷                                                                                                    | ECTS-Punkte                         |                 |                          |                          |                                   |
| 🖃 📎 51119 - Freier Bereich Lehrstuhl für die Didaktik der deutschen Sprache                                                                                                    | und Literatur - 0,0 ECTS-Punkte     |                 |                          |                          |                                   |
| 🖃 📎 51120 - Freier Bereich Tutoren- und Mentorenprogramm - 0,0 ECTS-Punk                                                                                                    | kte                                 |                 |                          |                          |                                   |
| 🗝 📎 51121 - Freier Bereich Rudolf-Virchow-Zentrum - 0,0 ECTS-Punkte                                                                                                    |                                     |                 |                          |                          |                                   |
| 🖃 📎 51122 - Freier Bereich Sportzentrum - 0,0 ECTS-Punkte                                                                                                    |                                     |                 |                          |                          |                                   |
| 🖃 📎 51126 - Freier Bereich Pädagogik - 0,0 ECTS-Punkte                                                                                                    |                                     |                 |                          |                          |                                   |
| 🕞 📎 51127 - Freier Bereich Chemie - 0,0 ECTS-Punkte                                                                                                    |                                     |                 |                          |                          |                                   |
| 🕞 📎 51128 - Freier Bereich Schreibberatung - 0,0 ECTS-Punkte                                                                                                    |                                     |                 |                          |                          |                                   |
| Image: Second Second Secon |                                     |                 |                          |                          |                                   |
| 🖃 📎 51113 - Freier Bereich Philosophische Fakultät - 0,0 ECTS-Punkte                                                                                                    |                                     |                 |                          |                          |                                   |
| 👻 🌸 123297 - Philosophische Fakultät - Freier Bereich A - 15,0 ECTS-Punkte                                                                                                    |                                     |                 |                          |                          |                                   |
| 👻 🌸 123298 - Philosophische Fakultät - Freier Bereich B - 12.0 ECTS-Punkte                                                                                                    |                                     |                 |                          |                          |                                   |
| 123299 - Philosophische Fakultät - Freier Bereich C - 9,0 ECTS-Punkte                                                                                                    | 6                                   |                 |                          |                          |                                   |
| 👻 🌸 123300 - Philosophische Fakultät - Freier Bereich D - 6,0 ECTS-Punkte                                                                                                    | 🕂 🖻 📎 51113 - Fi                    | eier Bereich    | Philosophische Fakult    | ät - 0,0 ECTS-P          | unkte                             |
| 🕒 🛞 123301 - Philosophische Fakultät - Freier Bereich E - 3.0 ECTS-Punkte                                                                                                    | + + 12220                           | 7 Philosoph     | hische Fakultät - Eroio  | r Bereich A              | 15.0 FCTS-Punkte                  |
| All Alexander And FCTS. Punkte                                                                                                    | 12329                               | r mosop         | inserie rakuitat - riele | Dereich A -              | is vector unite                   |
| Hausarbeit Englisch GS - 10,0 ECTS-Punkte                                                                                                    | - 🕀 🏚 12329                         | 8 - Philosop    | hische Fakultät - Freie  | r Bereich B - 1          | 12,0 ECTS-Punkte                  |
| * <u>A</u> gUK - globales Überlaufkonto                                                                                                    |                                     |                 |                          |                          |                                   |
|                                                                                                    | 🛨 🌸 12329                           | 9 - Philosop    | hische Fakultät - Freie  | r Bereich C - S          | 9,0 ECTS-Punkte                   |
|                                                                                                    | - ± 🏚 12330                         | 0 - Philosop    | hische Fakultät - Freie  | r Bereich D - (          | 6,0 ECTS-Punkte                   |
|                                                                                                    |                                     |                 |                          |                          |                                   |
|                                                                                                    | 🖃 🏚 12330                           | 1 - Philosop    | hische Fakultät - Freie  | r Bereich E - 3          | 3,0 ECTS-Punkte                   |

| 🕞 🗞 51113 - Freier Bereich Philosophische Fakultät - 0,0 ECTS-Punkte                               |            |
|----------------------------------------------------------------------------------------------------|------------|
| 😑 🌸 123297 - Philosophische Fakultät - Freier Bereich A - 15,0 ECTS-Punkte                         |            |
| 🕂 🐨 🌺 <u>323239 - Philosophische Fakultät - Freier Bereich A</u> - keine Angabe - 15,0 ECTS-Punkte | 🛃 Anmelden |
| 🖃 🌸 123298 - Philosophische Fakultät - Freier Bereich B - 12,0 ECTS-Punkte                         |            |
| 👎 🖷 🦉 323240 - Philosophische Fakultät - Freier Bereich B - keine Angabe - 12.0 ECTS-Punkte        | 🛃 Anmelden |
| 🚔 🌲 123299 - Philosophische Fakultät - Freier Bereich C - 9,0 ECTS-Punkte                          |            |
| 🖵 🐨 😤 323241 - Philosophische Fakultät - Freier Bereich C - keine Angabe - 9,0 ECTS-Punkte         | 🛃 Anmelden |
| 😑 🌲 <u>123300 - Philosophische Fakultät - Freier Bereich D</u> – 6.0 ECTS-Punkte                   |            |
| 🖃 🦉 <u>323242 - Philosophische Fakultät - Freier Bereich D</u> - keine Angabe - 6,0 ECTS-Punkte    | Anmelden   |
| 👆 🌸 <u>123301 - Philosophische Fakultät - Freier Bereich E</u> - 3,0 ECTS-Punkte                   |            |
| 🖅 🦉 323243 - Philosophische Fakultät - Freier Bereich E - keine Angabe - 3,0 ECTS-Punkte           | 🛃 Anmelden |

Lesen der Anmeldeinformationen, anschließend akzeptieren und auf "weiter" klicken

#### Sie sind hier: Startseite Mein Studium Studienplaner

\_

#### Studienplaner

# Wichtige Informationen zur Anmeldung. Bitte sorgfältig lesen!

Prüfungsan- und -abmeldung

Wichtige Informationen zur Anmeldung. Bitte sorgfältig lesen!

Die An- und Abmeldungen durch Nutzung der Selbstbedienungsfunktionen erfolgen für Sie verbindlich. Ihre Nachweise über Prüfungsanmeldungen sind von Ihnen aufzubewahrende Dateien, die über WueStudy erstellt werden. Diese finden Sie in WueStudy unter "Mein Studium\Studienservice\Bescheingungen\Bescheinigungen für Noten und Prüfungen -> Angemeldete Prüfungen".

Speichern Sie unbedingt das PDF-Dokument der angemeldeten Prüfungen an einem sicheren Ort. Reklamationen, speziell zur An-/Abmeldung von Prüfungen, werden nur in Kombination von vorgelegter Bescheinigung als PDF-Dokument. Ausdrucke werden nicht akzeptiert.

Setzen Sie sich bei Unstimmigkeiten bitte sofort mit Ihrem Prüfungsamt in Verbindung.

Änderungen bezüglich der Prüfungen sollten telefonisch und über E-Mail mitgeteilt werden können. Pflegen Sie deshalb immer Ihre Adressdaten.

Erst wenn Sie diesen Hinweis durch Anklicken des unten stehenden Feldes akzeptiert haben, können Sie mit Ihren gewünschten Aktionen fortfahren.

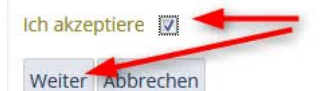

#### - Anmelden

-

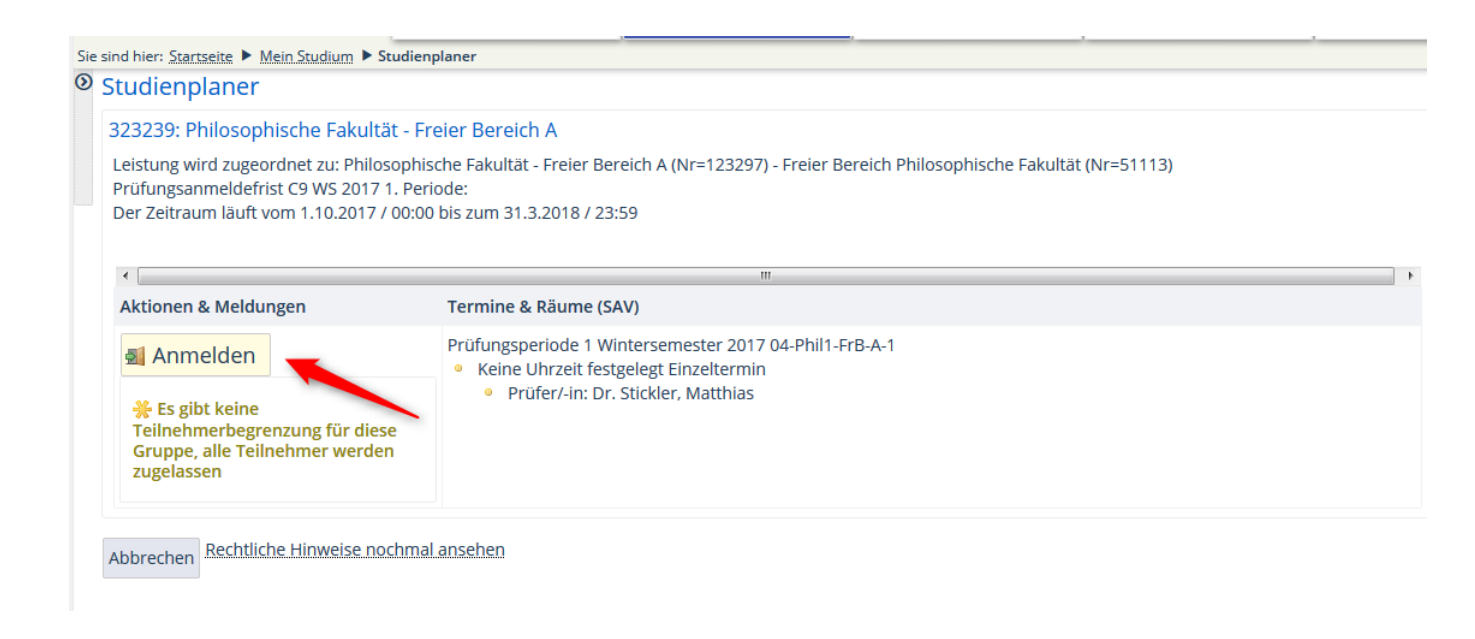

#### Anschließend erscheint die Bestätigung der Anmeldung

| 3239: Philosophische Fakultät - Freier Bereich A                                                                                                    |                                                                                                    |
|----------------------------------------------------------------------------------------------------|----------------------------------------------------------------------------------------------------|
| eistung wird zugeordnet zu: Philosophische Fakultät - Freier Bereich A (Nr=123297) - Freier Bereich Philosophische Fakultät (                                                                                                    | Nr=51113)                                                                                                    |
| rüfungsanmeldefrist C9 WS 2017 1. Periode:<br>er Zeitraum läuft vom 1.10.2017 / 00:00 bis zum 31.3.2018 / 23:59                                                                                                    |                                                                                                    |
|                                                                                                    |                                                                                                    |
| latus                                                                                                    | Termine & Räume (SAV)                                                                                                    |
| a and a second second | <b>Termine &amp; Räume (SAV)</b><br>Prüfungsperiode 1 Wintersemester 2017 04-Phil1-FrB-A                                                                         |
| tatus<br>✓ zugelassen<br>★ Es gibt keine Teilnehmerbegrenzung für diese Gruppe, alle Teilnehmer werden zugelassen                                                                                                    | Termine & Räume (SAV)<br>Prüfungsperiode 1 Wintersemester 2017 04-Phil1-FrB-A<br>• Keine Uhrzeit festgelegt Einzeltermin<br>• Prüfer/-in: Dr. Stickler, Matthias |

Zurück zur Übersicht

 Nach Abschluss der Anmeldung muss wie in den Wichtigen Informationen zur Anmeldung beschrieben, die Bescheinigung über "Angemeldete Prüfungen" unter "Mein Studium\Studienservice\Bescheinigung\Bescheinigung des Prüfungsamtes → Angemeldete Prüfungen als PDF gespeichert und aufbewahrt werden.

Nach erfolgreicher Anmeldung werden die Leistungspunkte durch den Studiengangkoordinator der Philosophischen Fakultät verbucht und sind anschließend in Ihrer Leistungsübersicht einzusehen.